Návod jak zaktualizovat cenu PHM na vybrané ČS.

1) po kliknutí v menu na "Aktualizovat cenu" si vyberete město a kliknete na "Potvrdit výběr".

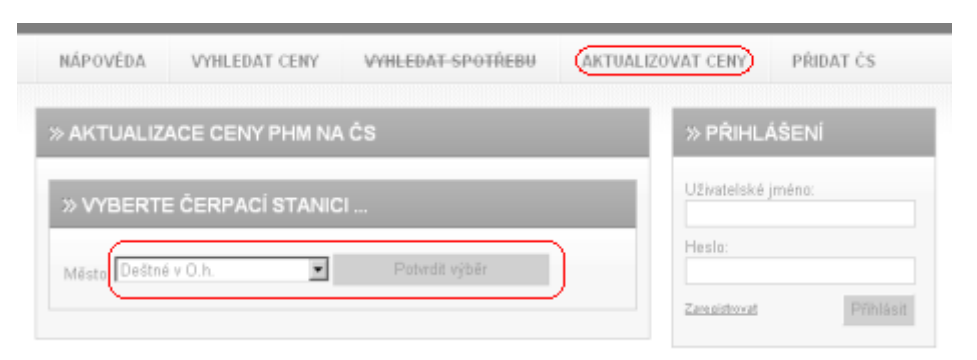

2) vyberte ČS z vyfiltrovaného seznamu ČS a klikněte na "Potvrdit výběr".

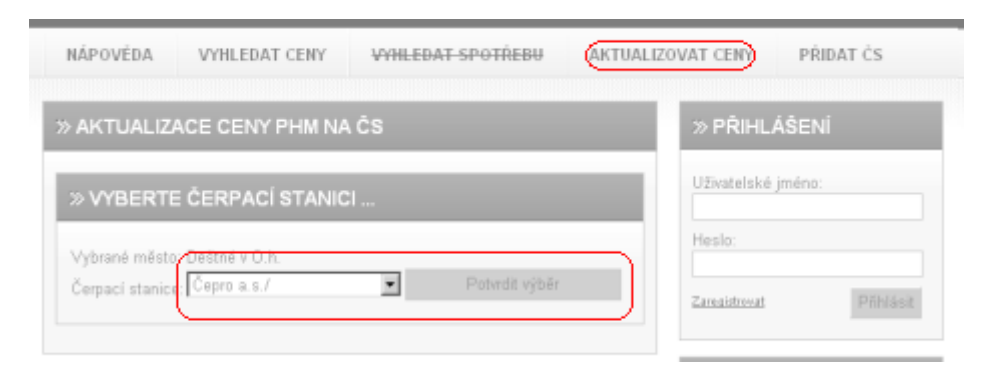

3) vyplňte Vám známé ceny PHM pro tuto ČS a klikněte na "Uložit ceny".

| > AKTUALIZACE CENY PHM NA ČS<br>>> ZADEJTE CENY PHM<br>Čerpací stanice: Deštné v O.h. / Čepro a.s. / |                   | » PŘIHLÁŠENÍ                                                                                                |
|----------------------------------------------------------------------------------------------------|-------------------|----------------------------------------------------------------------------------------------------|
|                                                                                                    |                   | Uživatelské jméno:                                                                                          |
|                                                                                                    |                   | Heslo:                                                                                                    |
| LPG:                                                                                                 |                   | Zareaistrovat Příhlásit                                                                                     |
| Nafta:                                                                                               |                   | » AKTUÁLNĚ                                                                                                  |
| Natural 95: 28.5                                                                                     | (cena z 7.4.2007) | <ul> <li>Celliem uElvatelé serveru</li> <li>nsijezofii: 1754 km</li> <li>nskoupii: 184 km PHM</li> </ul>    |
| Specialt                                                                                             |                   | Postední aktualizace ceny PHM<br>27.4.2007: Naňa za 26.50 köllar<br>ČS Głobus-Praha 9-Centrum Černý<br>most |